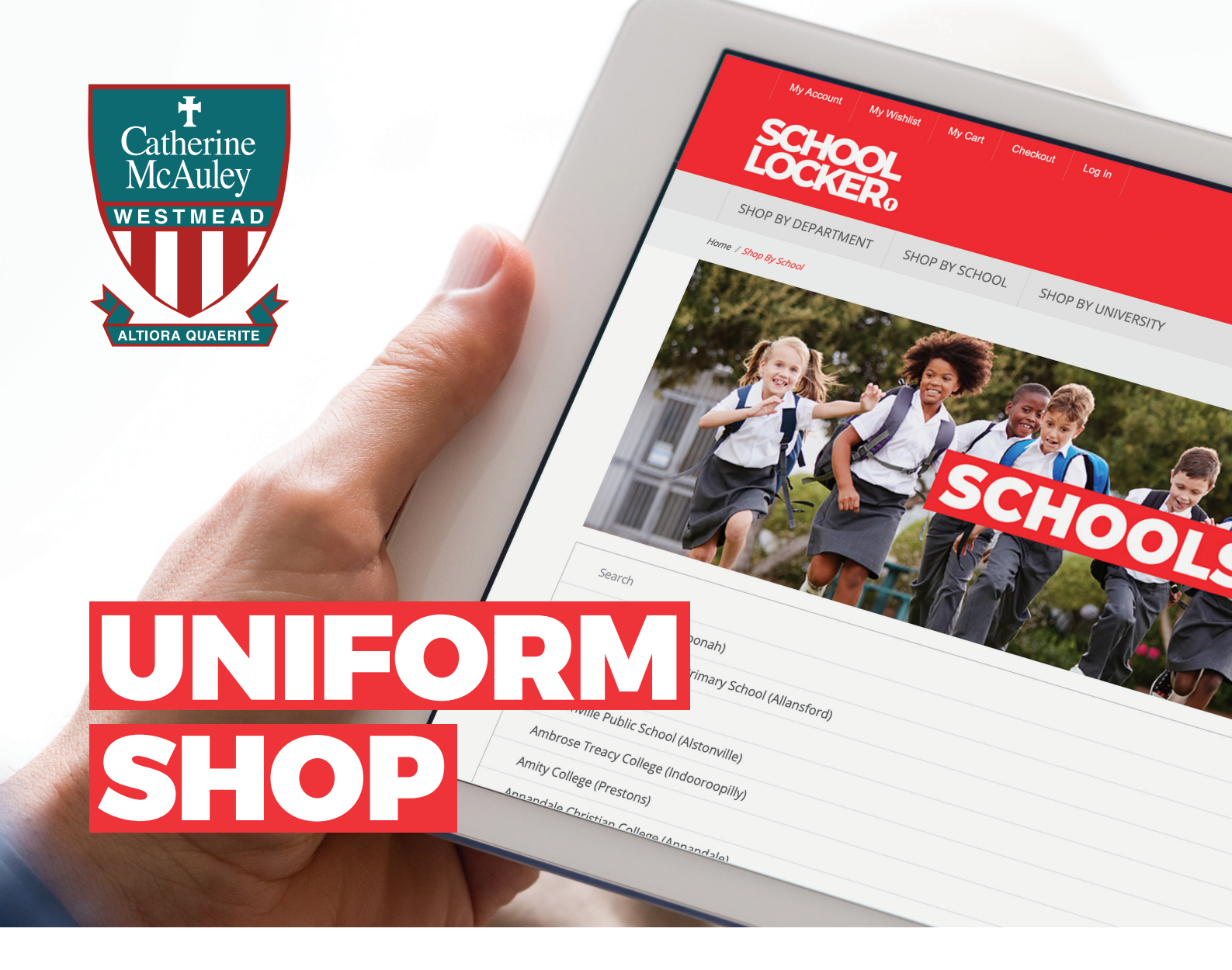

# **School Locker Blacktown**

Shop for your school uniforms and so much more in the School Locker Blacktown superstore. Features and benefits include:

- $\cdot\,$  Spacious shop design with multiple fitting rooms
- Trained staff to assist with uniform and shoe fitting
- Free parking

#### LOCATION

Blacktown Mega Centre 14 St Martins Crescent Blacktown NSW 2148

#### **OPEN MONDAY - SATURDAY**

Monday to Friday Saturday 8:30am to 5:00pm 9:00am to 3:00pm

# **Online Uniform Shop**

The online uniform shop remains a one-stop-shop for your uniforms and student resources including technology, stationery, footwear, musical instruments, sports equipment, school bags and more!

Scan the code below to view the online uniform shop. Select home delivery or click and collect your purchase from the School Locker Blacktown superstore.

## **Student Advantage Membership**

Sign-up for your FREE Student Advantage Membership and log-in when you shop to access student prices on the technology range. Opt-in to the mailing list and receive updates about other special offers. Visit *theschoollocker.com.au/customer/account* to set up your membership today!

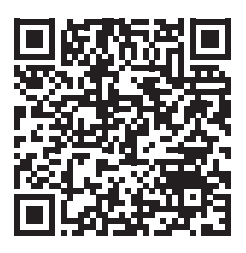

#### Scan to shop online

theschoollocker.com.au/schools/ catherine-mcauley-westmead

### Need assistance?

Email TSL.Blacktown@theschoollocker.com.au Phone (02) 8796 2100

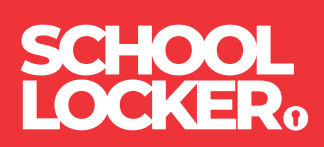

# **GET THE STUDENT ADVANTAGE**

Follow these simple steps to access the School Locker's Student Advantage Program. Visit **theschoollocker.com.au/customer/account** to become a member now!

## **STEP 1**

| My Account My Wahlat My Cart Checkowi Log In                                                              |                                                |
|----------------------------------------------------------------------------------------------------|------------------------------------------------|
| SCHOOL<br>LOCKER:                                                                                         |                                                |
| SHOP BY DEPARTMENT SHOP BY SCHOOL SHOP BY UNIVERSITY                                                      | Search uni courses, products Q 💼 BAG: (0)      |
| Login or Create an Account                                                                                |                                                |
| NEW CUSTOMERS                                                                                             | REGISTERED CUSTOMERS                           |
| Create an account to:<br>- checkout quicker                                                               | If you have an account with us, please log in. |
| - store multiple shipping addresses<br>- view your orders<br>- register for a Sudent Advantage membership | * Password                                     |
|                                                                                                    | # Required Fields                              |
|                                                                                                    |                                                |
|                                                                                                    |                                                |
| CREATE AN ACCOUNT                                                                                         | Forgot Your Password?                          |
|                                                                                                    |                                                |
|                                                                                                    |                                                |

Are you a new customer? Click Create an account and go to Step 2.

**Do you have an account but need to set up your Student Advantage Membership?** Login to your account using the Registered Customers form. Refer to Step 3 instructions.

| dy Account My Wahlat My Carl Checkout                                                                                       | Log Is                                                                                               |                                                                              |                                                            |
|----------------------------------------------------------------------------------------------------|----------------------------------------------------------------------------------------------------|------------------------------------------------------------------------------|------------------------------------------------------------|
| CHOOL<br>OCKER:                                                                                                    |                                                                                                    |                                                                              |                                                            |
| SHOP BY DEPARTMENT SHOP BY SCHOOL                                                                                           | SHOP BY UNIVERSITY Se                                                                                | earch uni courses, products Q                                                | BAG: (0)                                                   |
| My Dashboard                                                                                                    |                                                                                                    |                                                                              | MY ACCOUNT                                                 |
| Hello, Student Smith!<br>from your My Account Dashboard you have the abi<br>elect a link below to view or edit information. | ity to view a snapshot of your recent account activ                                                  | ity and update your account information.                                     | Account Dashboard     Account Information     Address Book |
| ACCOUNT INFORMATION                                                                                                    |                                                                                                    |                                                                              | <ul> <li>My Orders</li> <li>My Product Reviews</li> </ul>  |
| Contact Information                                                                                                    | Edit Newsletters                                                                                     | Edit                                                                         | > My Wishlist                                              |
| Student Smith<br>Student@Smith.com<br>Chance Password                                                                       | You are currently subscribed                                                                         | to 'General Subscription'.                                                   | Newsletter Subscriptions                                   |
| Address Book                                                                                                    |                                                                                                    | Manage Addresses                                                             |                                                            |
| DEFAULT BILLING ADDRESS                                                                                                    | DEFAULT SHIPPING A                                                                                   | DDRESS                                                                       |                                                            |
| You have not set a default biling address.<br>Edit Address                                                                  | You have not set a default sh<br>Edit Address                                                        | hipping address.                                                             |                                                            |
| Student Advantage Information                                                                                               |                                                                                                    | Edit                                                                         |                                                            |
| Add your existing card or generate a Student Adv                                                                            | antage number If you are enrolled at one of<br>an accredited Australian Uni<br>Advantage membership. | The School Locker partner schools or<br>versity you are eligible for Student |                                                            |
| NOW.                                                                                                    |                                                                                                    | a data and a second south to south a data                                    |                                                            |
| STUDENT ADVANTAGE CARD NUMBER                                                                                               | Add or generate your Studer<br>unlock exclusive education p<br>purchases may also generat            | e revenue for your school.                                                   |                                                            |

Click on the STUDENT ADVANTAGE CARD NUMBER button. You will be re-directed to the Edit Account Information page.

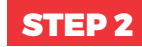

| SHOP BY DEPARTMENT     | SHOP BY SCHOOL | SHOP BY UNIVERSITY | Search uni courses, products | Q 💼 BAG: (8) |
|------------------------|----------------|--------------------|------------------------------|--------------|
| Create an Accour       | nt             |                    |                              |              |
| PERSONAL INFORMA       | TION           |                    |                              |              |
| First Name*            |                | Last Name*         |                              |              |
| Email Address*         |                |                    |                              |              |
| Sign Up for Newsletter |                |                    |                              |              |
| LOGIN INFORMATION      |                |                    | Autor Aurorati               |              |
| Password*              |                |                    | Commit Password*             |              |
| I'm not a robot        |                |                    |                              |              |

Complete the Create an Account form. You will be re-directed to the My Dashboard page.

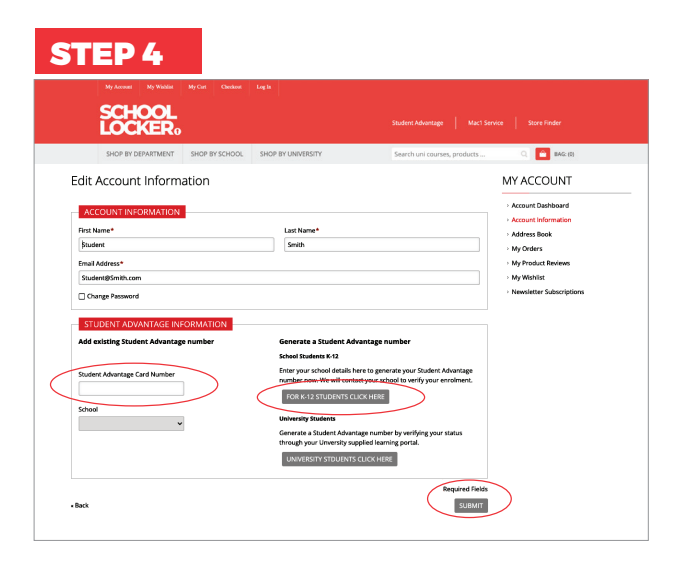

#### If you don't have a Student Advantage Number,

click on the FOR K-12 STUDENTS CLICK HERE button. A pop-up window will appear. Complete your details and click SUBMIT.

This will immediately assign your Student Advantage number to your account. Click SAVE and you will see Student Advantage pricing each time you login.

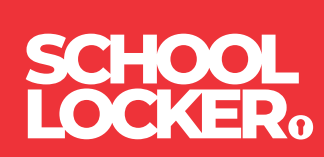